# LivePepper

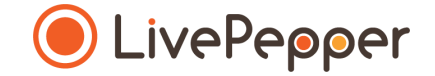

## Le Backoffice

Mode d'emploi

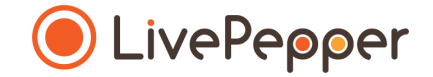

### Ajouter un Produit

#### Ce qu'il est possible de faire

Pour **chaque produit** de votre carte en ligne, vous pouvez définir et attribuer :

- un nom (obligatoire),
- une description (ingrédients, parfums disponibles...),
- un prix (pouvant varier suivant les tailles de produit),
- un code de référence,
- une composition (ingrédients dé-cochables),
- des variantes (choix de sauce, de pâte,...),
- des suppléments (ajout d'ingrédients),
- des options (fourniture de couverts, découpage en part...),
- des tags (fonctionnalité LivePepper sur mesure).

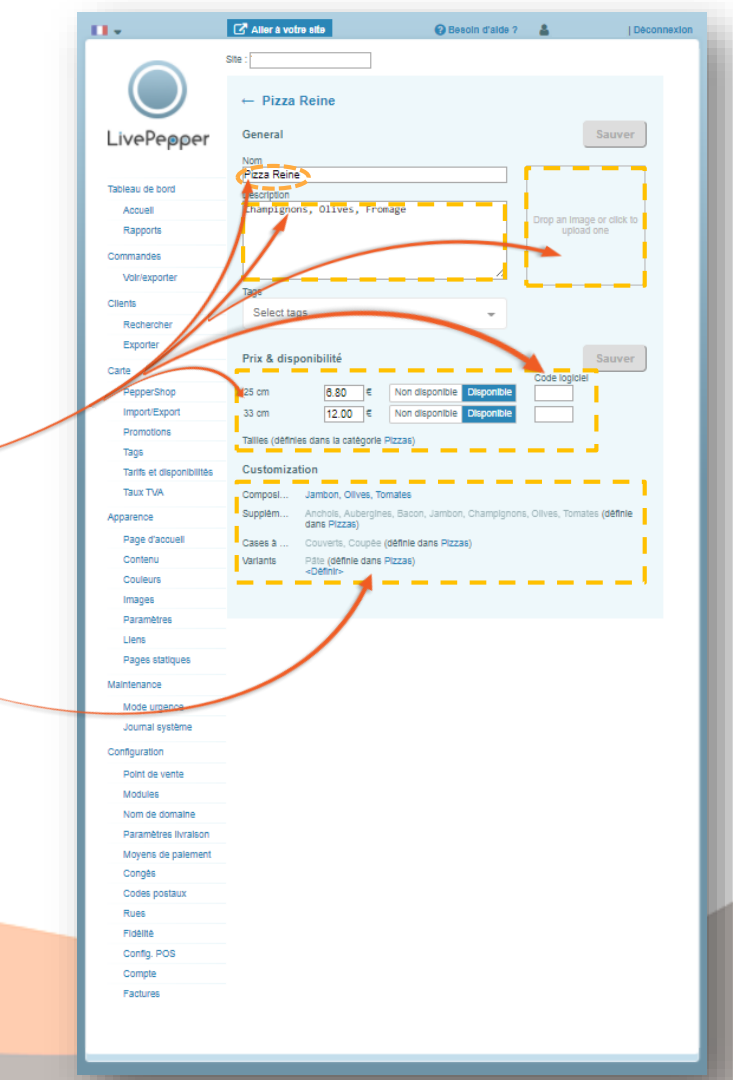

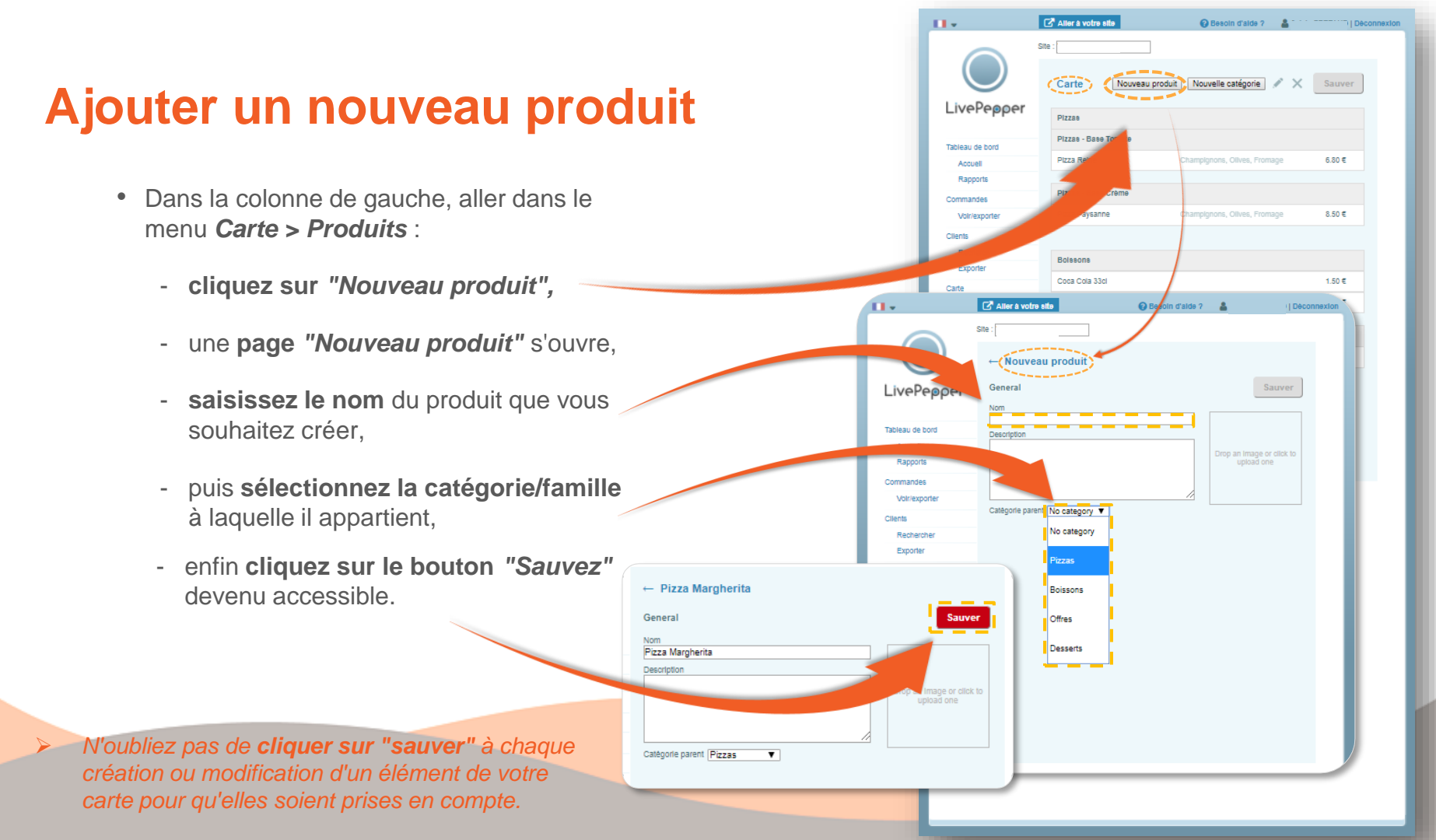

#### Ajouter des détails au produit

Double cliquer sur le produit que vous venez de créer pour en paramétrer les détails.

- Complétez les informations qui s'y rattachent : description, prix, taille, options, suppléments, variantes.
- Cliquer sur **Sauver** en haut à droite pour valider votre saisie
- Cliquez sur la flèche retour pour revenir à la "Carte".

N'oubliez pas de **cliquer sur "sauver"** à chaque création ou modification d'un élément de votre carte pour qu'elles soient prises en compte.

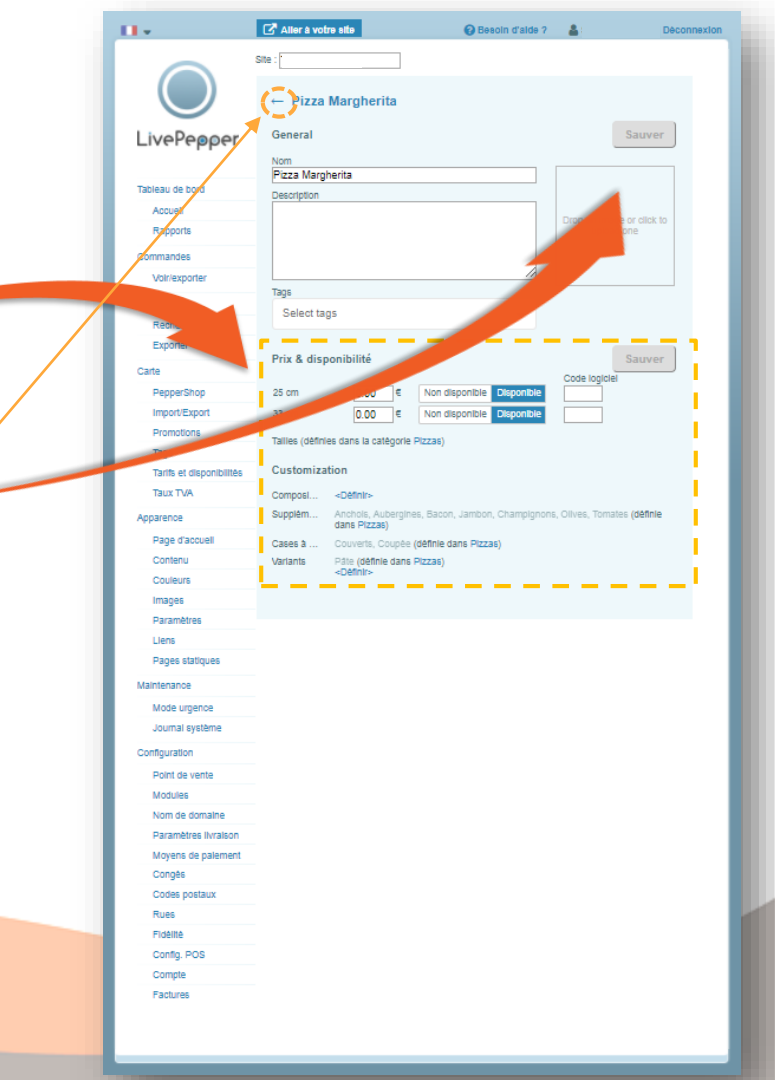

6

#### Supprimer un produit

- Placez-vous sur le produit concernée ; il apparaîtra alors surligné en bleu
- Cliquez sur la croix 🗙 .
- Puis cliquez sur "Sauvez".

Attention après la sauvegarde, toute suppression sera définitive.

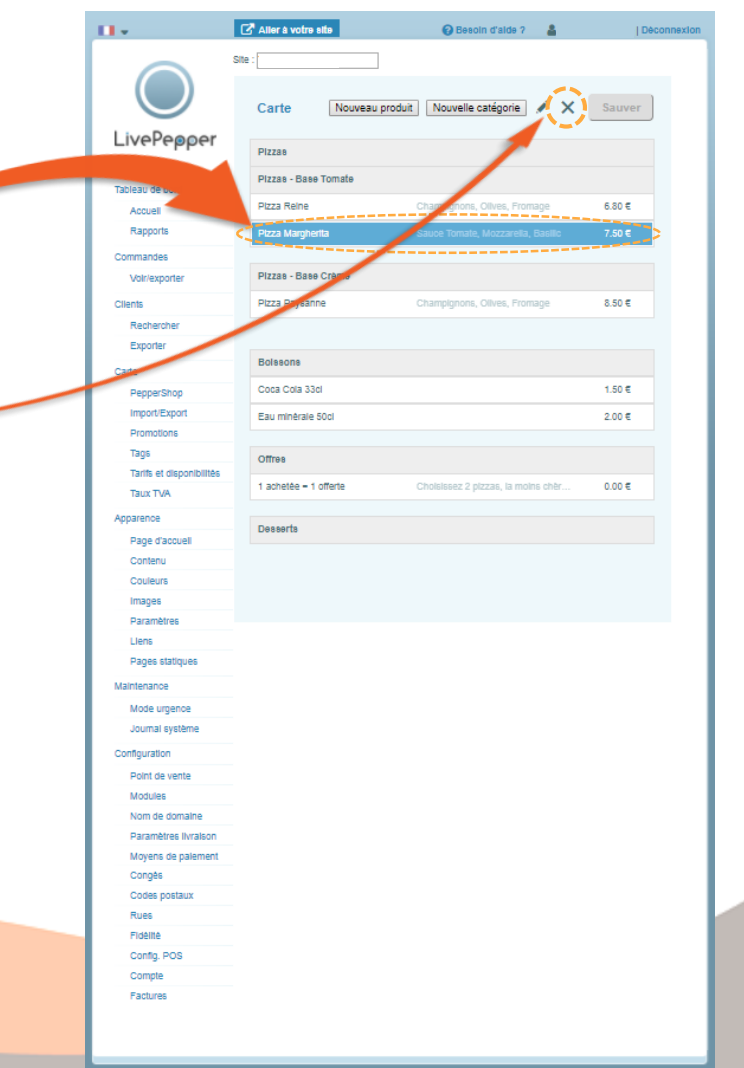

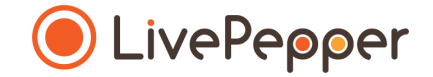

## Outils de Navigation

## **Outils de Navigation**

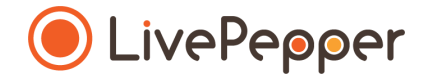

#### 1. Le double-clic

• Pour double-cliquer, cliquez 2 fois de suite sur le bouton gauche de votre souris.

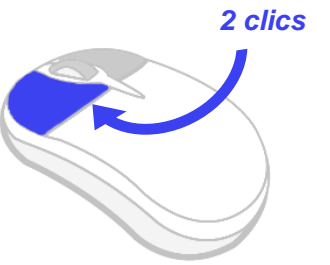

#### 2. Le clic droit

• Pour exécuter un clic-droit, **cliquez 1 fois sur le bouton droit** de votre souris.

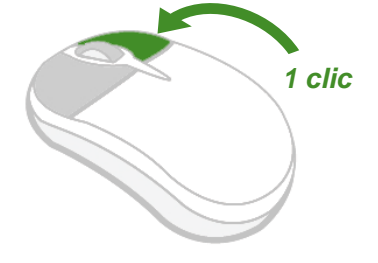

#### 3. Le scroll ou défilement

Pour scroller ou défiler sur une page, tournez la molette au centre de votre souris.

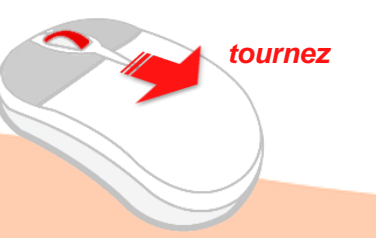